# Connexion VPN sur votre PC professionnel

Tous les programmes nécessaires à l'activation du VPN se trouvent déjà sur votre PC professionnel :

- L'elD Viewer
- Java
- Le programme antivirus (McAfee)

Insérez votre carte eID dans le lecteur de carte et contrôlez éventuellement si elle est bien lue.

Ouvrez le programme « eID Viewer » dans le dossier « Belgium eID »

| 4    | elD V | iewer    |              |    |                  |    | _ |    | × |
|------|-------|----------|--------------|----|------------------|----|---|----|---|
| File | Lang  | uage H   | elp          |    |                  |    |   |    |   |
| Ide  | ntity | Card/PIN | Certificates |    |                  |    |   |    |   |
|      |       |          |              |    |                  |    |   |    |   |
|      |       |          |              |    |                  |    |   |    |   |
|      |       |          |              |    |                  |    |   |    |   |
|      |       |          |              |    | IDENTITY CARD    |    |   |    |   |
|      |       |          | _            |    | Name:            | Ci | _ |    |   |
|      |       |          |              |    | Given names:     | d  |   |    |   |
|      |       |          |              |    | Place of birth:  | Ai |   |    |   |
|      |       |          |              |    | Date of birth:   | St |   |    |   |
|      |       |          |              |    | Sex:             | F  |   |    |   |
|      |       |          |              | 4  | National number: | 8. |   |    |   |
|      |       |          |              |    | Nationality:     | Be |   |    |   |
|      |       |          |              | 1  | Title:           |    |   |    |   |
|      |       |          |              |    | Special status:  |    | _ |    |   |
|      |       |          |              |    | Street:          | н  |   |    |   |
|      |       |          |              | W. | Postal code:     | 9( |   |    |   |
|      |       |          |              |    | Municipality:    | Ai |   |    |   |
|      |       |          |              |    |                  |    |   |    |   |
|      |       |          |              |    |                  |    |   |    |   |
|      |       |          |              |    |                  |    |   |    |   |
|      |       |          |              |    |                  |    |   |    |   |
|      |       |          |              |    |                  |    |   |    |   |
|      |       |          |              |    |                  |    |   | 10 | 1 |

Si vous pouvez voir votre photo et vos données, c'est que la carte est bien lue.

Ouvrez Internet Explorer est allez à la page <u>https://vpn.minfin.be/eid</u> .

### ATTENTION : https:// et pas http://

**ATTENTION** : N'utilisez qu'Internet Explorer pour aller sur la page web du VPN. N'utilisez jamais Mozzilla Firefox ou Google Chrome.

Tapez https://vpn.minfin.be/eid dans la barre d'adresse d'Internet Explorer et faites « Enter »

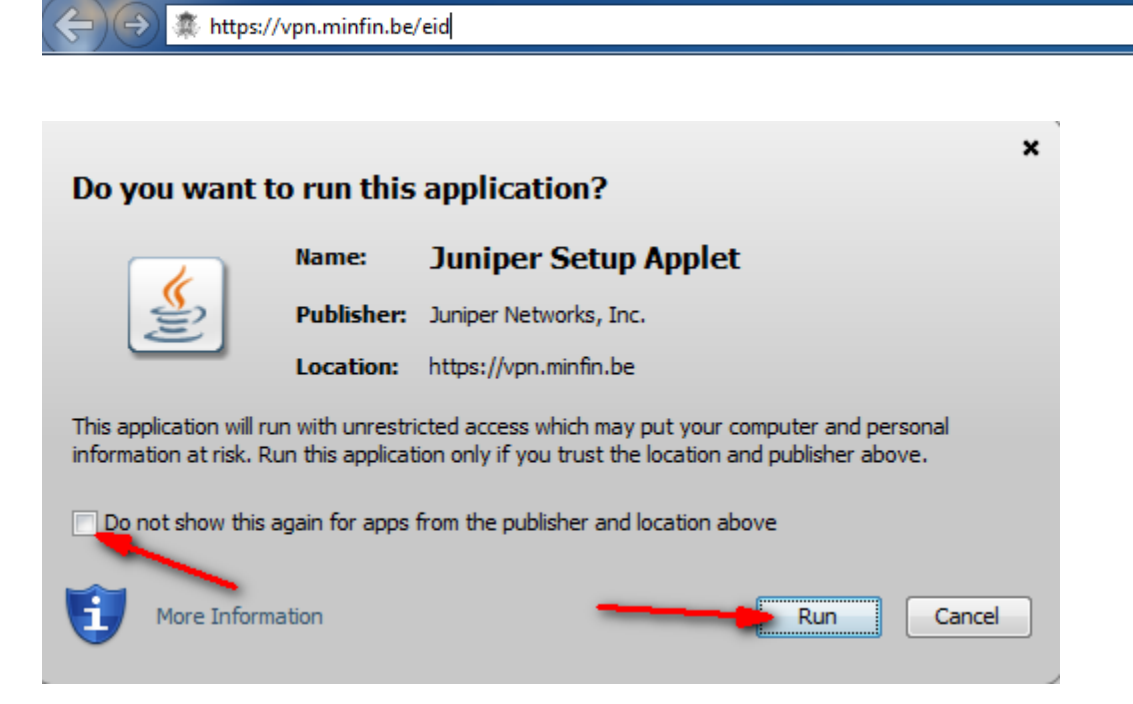

Q - →

Cochez "Do not show this again for this app and web site" et cliquez sur "Allow"

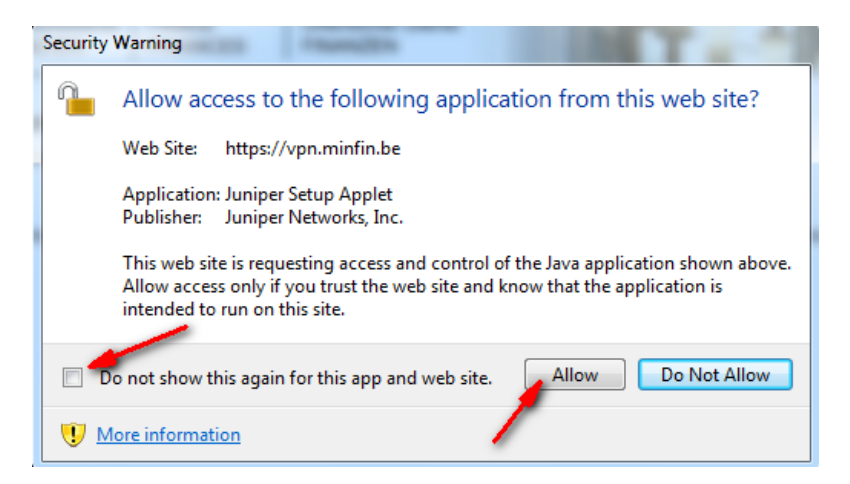

Cliquez sur "Autoriser"

| 0                 |                                                                                                    |                           |
|-------------------|----------------------------------------------------------------------------------------------------|---------------------------|
| ←)⊖ 🧭             | https://vpn.minfin.be/dana-na/auth/url_1/welcome.cgi 🔎 🕈 🗎 🖒 🎉 Junos Pulse Secure Access 🗴                                                                                                    | <b>↑</b> ★ ¤              |
| Fec<br>Put<br>FIN | Ieral<br>Jic Service<br>ANCE Federale Finances Federal Finances Finances Financ |                           |
| Loadi             | ng Components                                                                                                    |                           |
| Please v          | vait. This may take several minutes.                                                                                                    |                           |
|                   | Host Checker                                                                                                    |                           |
| If an err         | or prevents a component from loading properly, you can <u>click here</u> to continue. Not all functiv                                                                                                    | onality may be available. |
|                   |                                                                                                    |                           |
|                   |                                                                                                    |                           |
|                   |                                                                                                    |                           |
|                   |                                                                                                    |                           |
|                   |                                                                                                    |                           |
|                   |                                                                                                    |                           |
|                   |                                                                                                    |                           |
|                   |                                                                                                    |                           |
|                   |                                                                                                    |                           |
|                   |                                                                                                    |                           |
|                   |                                                                                                    |                           |
|                   |                                                                                                    |                           |
|                   |                                                                                                    |                           |
|                   | Deze webpagina wil de volgende invoegtoepassing uitvoeren: JuniperSetupClientATL ActiveX Control Module                                                                                                    | ×                         |
|                   | van Juniper Networks, Inc                                                                                                    | Toestaan 👻                |
| <                 | wat is net risico?                                                                                                    | >                         |

### Sélectionner votre certificat et cliquez sur "Ok"

| Loading Components             |                                                                                                    |
|--------------------------------|----------------------------------------------------------------------------------------------------|
| Please wait. This may take sev | Windows-beveiliging                                                                                                    |
| Host Checker                   |                                                                                                    |
| If an error prevents a compone | Bevestig dit certificaat icat door op OK te klikken. Klik op Annuleren als dit niet<br>het juide certificaat icat               |
| Components loaded successfull  |                                                                                                    |
|                                | Ch. (Authent<br>Verlener: Citizen CA<br>Geldig vanaf: 5/03/2015 t/m 3/03/20<br>Certificaateigenschappen weergev<br>OK Annuleren |
|                                |                                                                                                    |

Introduisez votre code PIN et cliquez sur « Ok »

| Loading Components                             | Windows-beveiliging                           |                               |
|------------------------------------------------|-----------------------------------------------|-------------------------------|
| Please wait. This may take sev<br>Host Checker | Microsoft-smartcardprovider<br>Geef uw PIN in |                               |
| If an error prevents a compon                  |                                               | nctionality may be available. |
| Components loaded successfu                    | Pincode  ••••  Klik hier voor meer informatie |                               |
|                                                | OK Annuleren                                  | J                             |

Introduisez votre mot de passe FINBEL et cliquez sur « Sign in » :

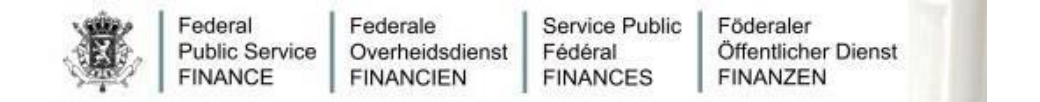

## Welcome to the Junos Pulse Secure Access Service

Password for FINBEL domain

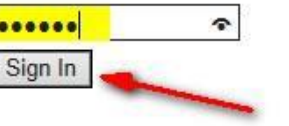

Cliquez sur le bouton « Start » à droite sur la page

|                           |                                                   |                                                                  |               |               | - 0 ×        |    |
|---------------------------|---------------------------------------------------|------------------------------------------------------------------|---------------|---------------|--------------|----|
| + Https://vp              | n. <b>minfin.be</b> /dana/home/index.cgi          | 🔎 🛨 🚔 🖉 🦉 Junos Pulse Secure Access 🗡                            | - Mile - Mile |               | <b>*</b> ★ 3 | Ċ. |
|                           | Federal Public Service Finance<br>BELGIUM         | ( <sup>1</sup> Fin                                               | home          | Preferences H | elp Sign Out | ^  |
|                           | Welcome to the Junos Pulse Secure Access Service  | s.                                                               |               |               |              |    |
|                           | Web Bookmarks                                     |                                                                  | -             |               |              |    |
|                           | Opmerking: gelieve eerst 'Network Connect' te act | veren - Remarque: veuillez d'abord démarrer le 'Network Connect' | Ð             |               |              |    |
|                           | Terminal Sessions                                 |                                                                  | -             |               |              |    |
|                           | You don't have any terminal sessions.             |                                                                  |               |               |              |    |
|                           | Client Application Sessions                       |                                                                  | Start 🛶       |               |              |    |
|                           |                                                   |                                                                  |               |               |              |    |
| Copyright © 2001-2014 Jun | niper Networks, Inc. All rights reserved.         |                                                                  |               |               |              |    |

#### Le programme « Netword Connect » sera téléchargé

| <b>A</b> IFin                                                                             | Federale Overheidsdienst Financiën<br>BELGIE                                                           | <b>d</b> Fin                        | home    | Preferences | (Ö)<br>Help | Sign Out | ^ |
|-------------------------------------------------------------------------------------------|----------------------------------------------------------------------------------------------------|-------------------------------------|---------|-------------|-------------|----------|---|
| Please wait                                                                               | t                                                                                                    |                                     |         |             |             |          |   |
| Launching Netwo                                                                           | rk Connect. This may take from a few seconds to a                                                      | couple of minutes, depending on you | r bandv | width.      |             |          |   |
|                                                                                           |                                                                                                    |                                     |         |             |             |          |   |
|                                                                                           |                                                                                                    |                                     |         |             |             |          |   |
|                                                                                           |                                                                                                    |                                     |         |             |             |          |   |
| If an error prevents th<br>• <u>Check browser comp</u><br>• <u>Continue</u> . Not all fun | e Network Connect from loading properly, you can:<br><u>vatibility</u><br>ctionality may be available. |                                     |         |             |             |          |   |
| Copyright © 2001-2014                                                                     | Juniper Networks, Inc. All rights reserved.                                                            |                                     |         |             |             |          |   |
|                                                                                           |                                                                                                    |                                     |         |             |             |          |   |
|                                                                                           |                                                                                                    |                                     |         |             |             |          | ~ |
|                                                                                           |                                                                                                    |                                     |         |             |             |          |   |

Le programme « Network Connect » sera installé

| Please wait                         |                                     |                   |
|-------------------------------------|-------------------------------------|-------------------|
| Launching Network Connect. This may | Please Wait                         | n your bandwidth. |
|                                     | Installing application, please wait |                   |
|                                     |                                     |                   |

If an error prevents the Network Connect from loading properly, you can: • <u>Check browser compatibility</u> • <u>Continue</u>. Not all functionality may be available.

Vous trouverez alors, à côté de l'heure, en bas à droite de votre écran, l'icône du «Network Connect »

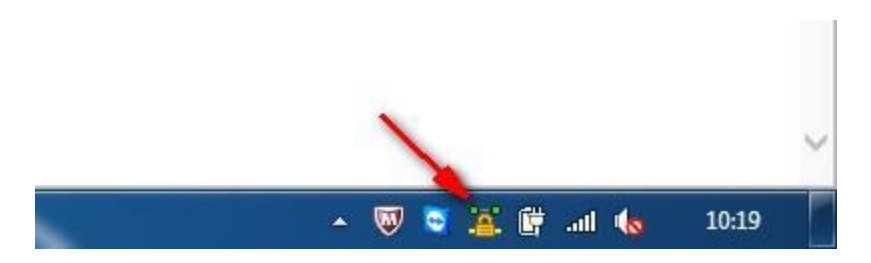

Votre connexion VPN est maintenant active et vous pouvez vous rendre sur l'intranet pour travailler

Vous devez normalement revenir à la page précédente :

| e Junos Pulse Secure Access Service.                                                                      |                                |
|----------------------------------------------------------------------------------------------------|--------------------------------|
| s v v v v v v v v v v v v v v v v v v v                                                                   |                                |
| : gelieve eerst 'Network Connect' te activeren - Remarque: veuillez d'abord démarrer le 'Network Connect' |                                |
| t have any terminal sessions.                                                                             |                                |
| on Sessions 🗸 🗸                                                                                           |                                |
|                                                                                                    | in Sessions<br>c Connect Start |

Introduisez maintenant l'adresse de l'intranet dans la barre d'adresse (http://intranet.finbel.intra) et appuyez sur « enter » :

| Suggesties van Bing<br>Zoeken                         |                                                                  |
|-------------------------------------------------------|------------------------------------------------------------------|
| Suggesties uitschakelen (stoppen met verzenden van to | petsaanslagen naar Bing)                                         |
| G                                                     | Toevoegen                                                        |
| Web Bookmarks                                         |                                                                  |
| Intranet                                              | : Connect' te activeren - Remarque: veuillez d'abord démarrer le |

Vous obtenez alors la page d'accueil de l'intranet et vous pouvez consulter toutes les applications comme au travail.

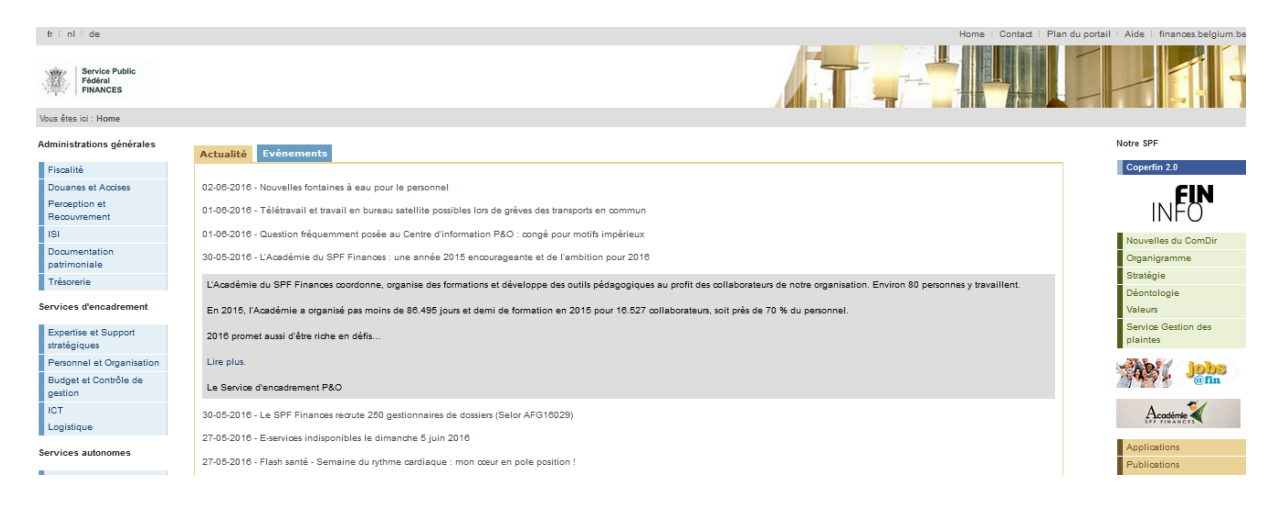

# Fermer la connexion VPN

Lorsque vous avez terminé votre journée de télétravail, il est conseillé de couper manuellement la connexion VPN. Vous pouvez le faire en fermant le programme « Network Connect »

Faites un clic droit sur l'icône du « network Connect » et cliquez sur « Quitter »

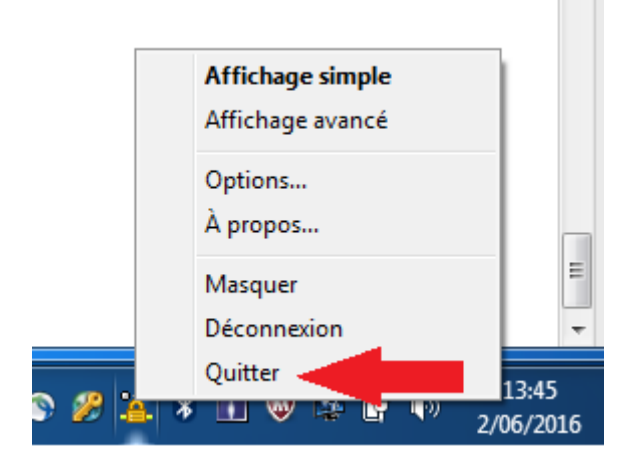